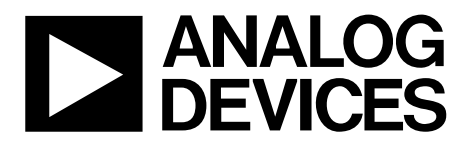

One Technology Way • P.O. Box 9106 • Norwood, MA 02062-9106, U.S.A. • Tel: 781.329.4700 • Fax: 781.461.3113 • www.analog.com

### Evaluating the AD5753 Single-Channel, 16-Bit Current and Voltage Output DAC with Dynamic Power Control and HART Connectivity

#### FEATURES

Fully featured evaluation board for the AD5753 On-board, 2.5 V ADR4525 reference SPI communication

#### **EVALUATION KIT CONTENTS**

EVAL-AD5753SDZ evaluation board Analog Devices, Inc., EVAL-SDP-CS1Z (SDP-S) board

#### **EQUIPMENT NEEDED**

PC EVAL-SDP-CS1Z (SDP-S) board Bench top power supply and connector cables

#### **DOCUMENTS NEEDED**

AD5753 data sheet EVAL-AD5753SDZ board user guide ACE user manual

#### **SOFTWARE NEEDED**

**ACE** software

#### **GENERAL DESCRIPTION**

This user guide explains how to use the EVAL-AD5753SDZ to evaluate the AD5753, a single-channel, 16-bit voltage and current output, digital-to-analog converter (DAC) with on-chip positive and negative dynamic power control (DPC) that minimizes package power dissipation.

The EVAL-SDP-CS1Z system demonstration platform (SDP-S) board is required when using the EVAL-AD5753SDZ board. The EVAL-AD5753SDZ (see Figure 1) interfaces to the USB port of the PC via the EVAL-SDP-CS1Z (SDP-S). Analysis Control Evaluation (ACE) software is available to use with the EVAL-AD5753SDZ, and allows the programming of the AD5753.

For full details on the AD5753, refer to the AD5753 data sheet. Consult the AD5753 data sheet in conjunction with this user guide when using the EVAL-AD5753SDZ. The configuration of the various link options is explained in the Evaluation Board Hardware section. The installation of the companion software is discussed in the Software Quick Start Procedures section.

# TABLE OF CONTENTS

| Features 1                                     |
|------------------------------------------------|
| Evaluation Kit Contents1                       |
| Equipment Needed1                              |
| Documents Needed 1                             |
| Software Needed 1                              |
| General Description                            |
| Revision History                               |
| Evaluation Board Photograph                    |
| Evaluation Board Hardware 4                    |
| Power Supplies 4                               |
| Serial Communication                           |
| AD5753 Address Pins4                           |
| Software Quick Start Procedures                |
| Installing the ACE Software and AD5753 Plugins |
| Initial Setup                                  |

#### **REVISION HISTORY**

5/2019—Revision 0: Initial Version

# EVAL-AD5753SDZ User Guide

| AD5753 Block Diagram and Functions          |
|---------------------------------------------|
| Configuring the Evaluation Board10          |
| DC-to-DC Converter Settings10               |
| Configuring the DAC Output11                |
| Writing to the ADC Configuration Register11 |
| Updating Diagnostic Results11               |
| Example Sequences 12                        |
| ACE Tool Views14                            |
| Macro Tool14                                |
| Register Debugger Tool14                    |
| Events Tool 14                              |
| Evaluation Board Schematics and Artwork15   |
| Ordering Information 21                     |
| Bill of Materials                           |

17332-001

## **EVALUATION BOARD PHOTOGRAPH**

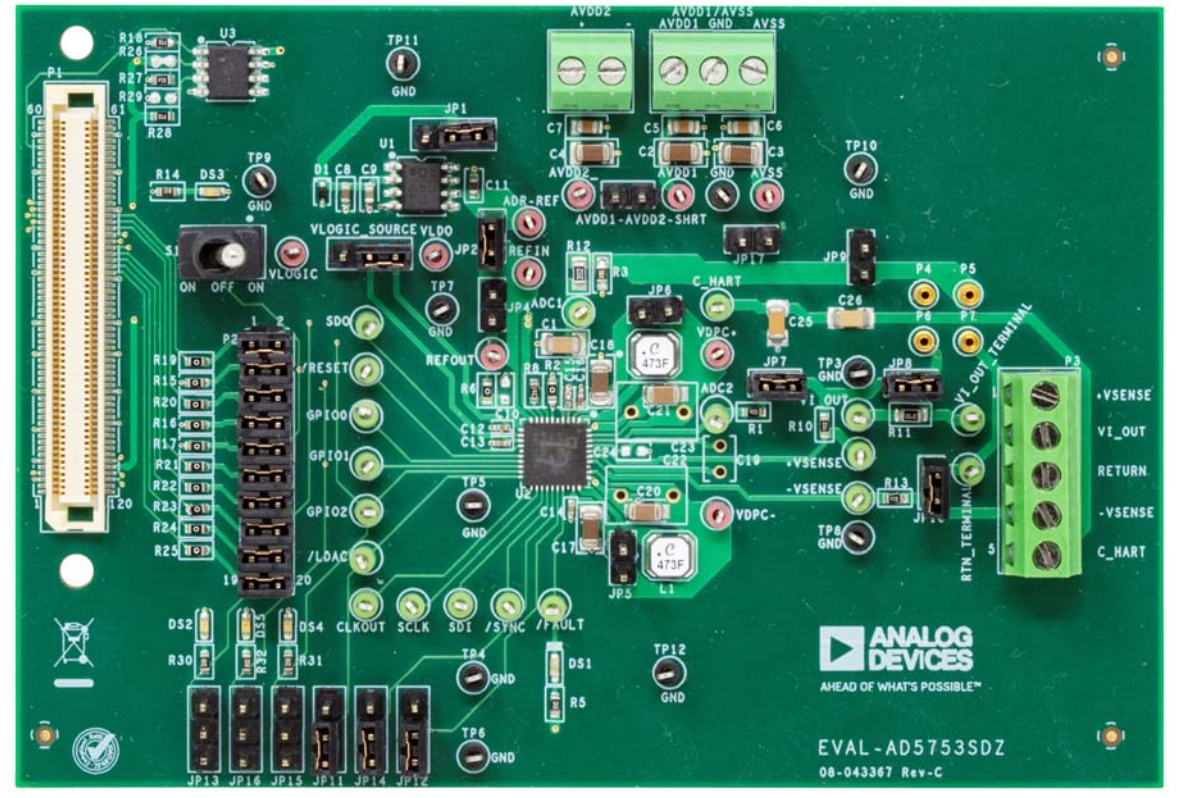

Figure 1.

### **EVALUATION BOARD HARDWARE** POWER SUPPLIES

The EVAL-AD5753SDZ requires power supply inputs for the AV<sub>DD1</sub>, AV<sub>DD2</sub>, AV<sub>SS</sub>, and V<sub>LOGIC</sub> supplies. If there is only one positive rail available, connect the AV<sub>DD2</sub> pin to the AV<sub>DD1</sub> pin via the AVDD1-AVDD2-SHRT link. Select the V<sub>LOGIC</sub> supply from the 3.3V\_SDP evaluation board pin or the V<sub>LD0</sub> pin through the VLOGIC\_SOURCE link. See Table 1 for the default link positions and see Table 2 for more linking options.

The EVAL-AD5753SDZ operates with a power supply range of -33 V on AV<sub>SS</sub> to +33 V on AV<sub>DD1</sub>, with a maximum voltage of 60 V between the two rails. AV<sub>DD2</sub> requires a voltage between 5 V and 33 V. To bypass the positive dc-to-dc circuitry, connect the V<sub>DPC+</sub> pin directly to AV<sub>DD1</sub> via the JP6 jumper. To bypass the negative dc-to-dc circuitry, connect the V<sub>DPC-</sub> pin directly to the AV<sub>SS</sub> pin via the JP5 jumper. The recommended supply voltages are AV<sub>DD2</sub> = +5 V, AV<sub>DD1</sub> = +24 V, and AV<sub>SS</sub> = -24 V.

#### SERIAL COMMUNICATION

The EVAL-SDP-CS1Z (SDP-S) handles communication to the EVAL-AD5753SDZ via the PC. The EVAL-SDP-CS1Z (SDP-S) handles the serial port interface (SPI) communication, controls the RESET pin and the LDAC pin, and monitors the FAULT pin of the AD5753.

Remove the appropriate links on P2 to disconnect the EVAL-AD5753SDZ from the EVAL-SDP-CS1Z (SDP-S) and drive the digital signals from an external source. The S1 link and the JP11 link allow the user to tie RESET and LDAC to high or low levels.

#### AD5753 ADDRESS PINS

The AD0 address pin and the AD1 address pin are used in conjunction with the address bits within the SPI frame to determine which AD5753 device is being addressed by the system controller. Configure the AD0 pin and the AD1 pin through the JP12 link and the JP14 link.

| Link             | <b>Default Position</b> | Function                                                                                                    |
|------------------|-------------------------|----------------------------------------------------------------------------------------------------|
| AVDD1-AVDD2-SHRT | Not inserted            | Connects AV <sub>DD2</sub> to AV <sub>DD1</sub> .                                                                                                    |
| VLOGIC_SOURCE    | A                       | Position A selects 3.3 V from the EVAL-SDP-CS1Z (SDP-S). Position B selects 3.3 V from the $V_{LDO}$ pin of the AD5753.                                                                                                    |
| JP1              | A                       | Position A powers the ADR4525 reference (ADR-REF) from the $V_{LDO}$ pin. Position B powers the ADR-REF from AV <sub>DD2</sub> . The maximum supply for the ADR4525 is 15 V.                                                  |
| JP2              | Inserted                | Selects the ADR-REF pin as the input to the REFIN pin.                                                                                                    |
| JP4              | Not inserted            | Selects the REFOUT pin as the input to the REFIN pin.                                                                                                    |
| JP5              | Not inserted            | Shorts the $V_{DPC-}$ pin to the AV <sub>SS</sub> pin to bypass the negative dc-to-dc circuitry.                                                                                                    |
| JP6              | Not inserted            | Shorts the $V_{DPC+}$ pin to the AV <sub>DD1</sub> pin to bypass the positive dc-to-dc circuitry.                                                                                                    |
| JP7              | Inserted                | Shorts the ADC2 pin to the +V <sub>SENSE</sub> pin.                                                                                                    |
| JP8              | Inserted                | Connects the VI <sub>OUT</sub> pin to the +V <sub>SENSE</sub> pin.                                                                                                    |
| JP9              | Not inserted            | Connects the RETURN signal to the GND position on the EVAL-AD5753SDZ.                                                                                                    |
| JP10             | Inserted                | Connects the –V <sub>SENSE</sub> pin to the RETURN signal.                                                                                                    |
| JP11             | A                       | Position A connects the $\overline{\text{LDAC}}$ pin to the GND position. Position B connects the $\overline{\text{LDAC}}$ pin to the V <sub>LOGIC</sub> pin.                                                                 |
| JP12             | А                       | Position A connects the AD0 pin to the GND position. Position B connects the AD0 pin to the $V_{\text{LOGIC}}$ pin.                                                                                                    |
| JP13             | В                       | Position A connects the GPIO_0 pin to the GND position. Position B connects the GPIO_0 pin to the $V_{\text{LOGIC}}$ pin.                                                                                                    |
| JP14             | A                       | Position A connects the AD1 pin to the GND position. Position B connects the AD1 pin to the $V_{\text{LOGIC}}$ pin.                                                                                                    |
| JP15             | В                       | Position A connects the GPIO_2 pin to the GND position. Position B connects the GPIO_2 pin to the $V_{LOGIC}$ pin.                                                                                                    |
| JP16             | В                       | Position A connects the GPIO_1 pin to the GND position. Position B connects the GPIO_1 pin to the $V_{LOGIC}$ pin.                                                                                                    |
| JP17             | Not inserted            | Connects the AV <sub>ss</sub> pin to the GND position for the unipolar supply option (current output only).                                                                                                    |
| P2               | Inserted                | Provides options to disconnect from the EVAL-SDP-CS1Z (SDP-S) and to drive digital signals from an external source. See Table 2 for the specific link options.                                                                |
| S1               | 2-3                     | Position 2-1 (on position to the right of off) connects the $\overline{\text{RESET}}$ pin to the GND position.<br>Position 2-3 (on position to the left of off) connects the $\overline{\text{RESET}}$ pin to the VLOGIC pin. |

Table 1. EVAL-AD5753SDZ Link Option Functions

### Table 2. Link Options for P2

| Pin Number | Position     | Function                                                                                    |
|------------|--------------|---------------------------------------------------------------------------------------------|
| 1, 2       | Inserted     | Connects the FAULT signal from the EVAL-SDP-CS1Z (SDP-S) to the FAULT pin on the AD5753.    |
|            | Not inserted | Disconnects the FAULT signal from the EVAL-SDP-CS1Z (SDP-S) to the FAULT pin on the AD5753. |
| 3, 4       | Inserted     | Connects the RESET signal from the EVAL-SDP-CS1Z (SDP-S) to the RESET pin on the AD5753.    |
|            | Not inserted | Disconnects the RESET signal from the EVAL-SDP-CS1Z (SDP-S) to the RESET pin on the AD5753. |
| 5, 6       | Inserted     | Connects the LDAC signal from the EVAL-SDP-CS1Z (SDP-S) to the LDAC pin on the AD5753.      |
|            | Not inserted | Disconnects the LDAC signal from the EVAL-SDP-CS1Z (SDP-S) to the LDAC pin on the AD5753.   |
| 7, 8       | Inserted     | Connects the SCLK signal from the EVAL-SDP-CS1Z (SDP-S) to the SCLK pin on the AD5753.      |
|            | Not inserted | Disconnects the SCLK signal from the EVAL-SDP-CS1Z (SDP-S) to the SCLK pin on the AD5753.   |
| 9, 10      | Inserted     | Connects the SDO signal from the EVAL-SDP-CS1Z (SDP-S) to the SDO pin on the AD5753.        |
|            | Not inserted | Disconnects the SDO signal from the EVAL-SDP-CS1Z (SDP-S) to the SDO pin on the AD5753.     |
| 11, 12     | Inserted     | Connects the SDI signal from the EVAL-SDP-CS1Z (SDP-S) to the SDI pin on the AD5753.        |
|            | Not inserted | Disconnects the SDI signal from the EVAL-SDP-CS1Z (SDP-S) to the SDI pin on the AD5753.     |
| 13, 14     | Inserted     | Connects the SYNC signal from the EVAL-SDP-CS1Z (SDP-S) to the SYNC pin on the AD5753.      |
|            | Not inserted | Disconnects the SYNC signal from the EVAL-SDP-CS1Z (SDP-S) to the SYNC pin on the AD5753.   |

### **SOFTWARE QUICK START PROCEDURES** INSTALLING THE ACE SOFTWARE AND AD5753 PLUGINS

The EVAL-AD5753SDZ software uses the Analog Devices ACE software. For instructions on how to install and use the ACE software, go to www.analog.com/ACE.

When the installation is finished, open the ACE software to open the EVAL-AD5753SDZ plugin (see Figure 2).

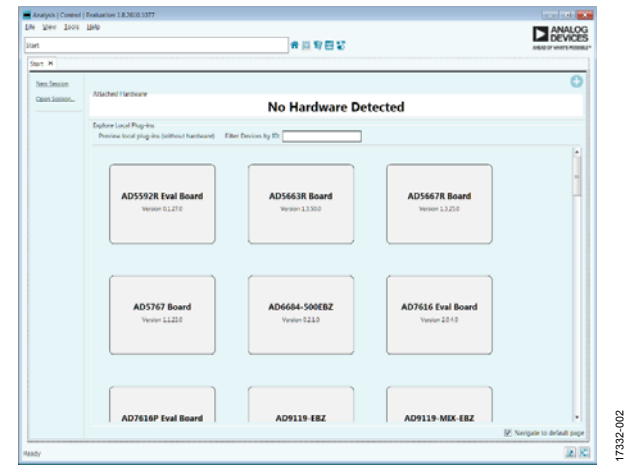

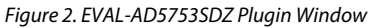

#### **INITIAL SETUP**

To set up the EVAL-AD5753SDZ with the ACE software, take the following steps:

- 1. Connect one end of the USB cable to the PC, and connect the other end to the EVAL-SDP-CS1Z (SDP-S).
- 2. Connect the EVAL-SDP-CS1Z (SDP-S) to the EVAL-AD5753SDZ. The PC recognizes the EVAL-AD5753SDZ.
- 3. Power up the EVAL-AD5753SDZ with the power supplies described in the Power Supplies section.
- 4. If not opened already, open the ACE software. The EVAL-AD5753SDZ appears in the **Attached Hardware** section of the ACE software window.
- 5. The first time the EVAL-AD5753SDZ is set up, the plugin may need to be installed. If the plugin appears as shown in Figure 6, then go to Step 7. If the plugin appears as shown in Figure 3, click on the button circled in red to open the pop-up window shown in Figure 4, then click **Yes**.
- A new window (see Figure 5) opens. Select the Board.AD5753 plugin and click the Install Selected button. The installed EVAL-AD5753SDZ plugin displays as shown in Figure 6.

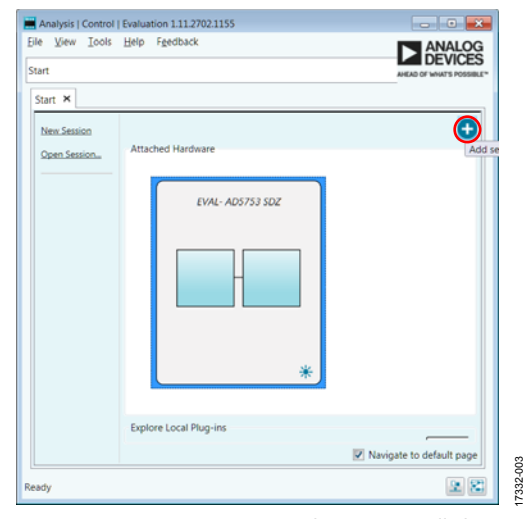

Figure 3. EVAL-AD5753SDZ Plugin Not Installed

| Analysis | Control   Evaluation - Plug-in Not Installed                                                                                                    | 83 |  |
|----------|----------------------------------------------------------------------------------------------------|----|--|
| ()       | One or more of the systems selected has no matching plug-in installed.<br>Do you want to launch the Plug-in Manager to search online?<br>Note:<br>1. The Plug-in Manager requires an internet connection.<br>2. Selecting no to add systems to the system view anyway. |    |  |
|          | <u>Y</u> es <u>N</u> o                                                                                                    |    |  |

Figure 4. Installing the Plugin Pop-Up Window

| Installed Packages | Board.AD5675<br>AD5675 Evaluation Board                                                    | Available | 1 | P |
|--------------------|--------------------------------------------------------------------------------------------|-----------|---|---|
| Al                 | Board.AD5675R<br>AD9675R Evaluation Board                                                  | Available |   |   |
| Master Repository  | Board.AD5676<br>AD5676 Evaluation Board                                                    | Available |   |   |
|                    | Board.AD5676R<br>AD5676R Evaluation Board                                                  | Available |   |   |
|                    | Board.AD5683R<br>AD5683R Evaluation Board                                                  | Available |   |   |
|                    | Board.AD5686R<br>AD5686R Evaluation Board                                                  | Available |   |   |
|                    | Board.AD5693R<br>AD5696R Evaluation Board                                                  | Available |   |   |
|                    | Board.AD5696R<br>AD5696R Evaluation Board                                                  | Available |   |   |
|                    | Board.AD5766<br>AD5766 Evaluation Board                                                    | Available |   |   |
|                    | Board.AD6688<br>AD6688 Evaluation Board                                                    | Available |   |   |
|                    | Board.AD738X<br>The AD738X ACE Plugin supports the EVAL-AD7360FMCZ and the EVAL-AD7381FMCZ | Available |   |   |
|                    | Board.AD9152<br>Plugin for evaluating the AD9152 high-speed DAC.                           | Available |   |   |
|                    | Board AD9172<br>Board plug-in for AD9171. AD9172. AD9173. AD9174 and AD9176                | Available |   |   |
| Refresh Cattinos   | betal felected                                                                             |           |   | - |

Figure 5. Plugin Manager Window

7332-005

# EVAL-AD5753SDZ User Guide

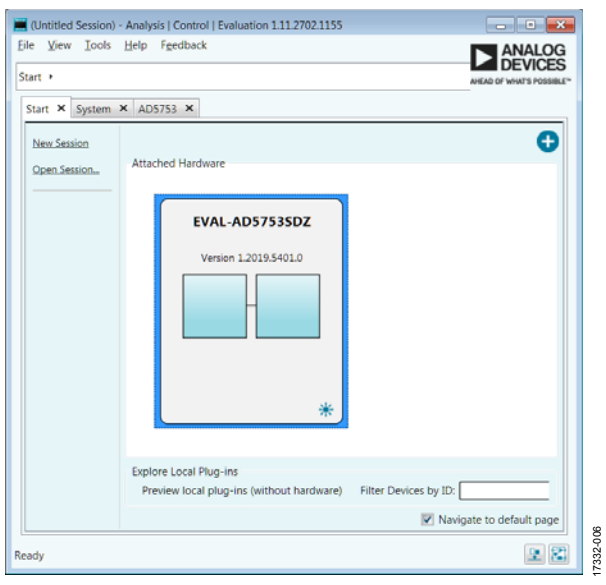

Figure 6. Attached Hardware Section with Connected EVAL-AD5753SDZ

7. Double-click EVAL-AD5753SDZ to open the AD5753 block diagram (see Figure 7). The INITIAL CONFIGURATION menu appears on the left side of the window. Several register settings can be configured under this menu, and are written to the device in the appropriate order. The DIG\_DIAG\_STATUS, RESET\_OCCURED, and CAL\_MEM\_UNREFRESHEDLED indicators are highlighted red. Write the initial configuration values to clear the error flags. If the device is power cycled, or if the USB cable is disconnected and reconnected while the ACE software is open, contact with the EVAL-AD5753SDZ is lost. If contact is lost, click the System tab, click the USB symbol on the EVAL-AD5753SDZ, and then click Acquire to restore communication with the EVAL-AD5753SDZ.

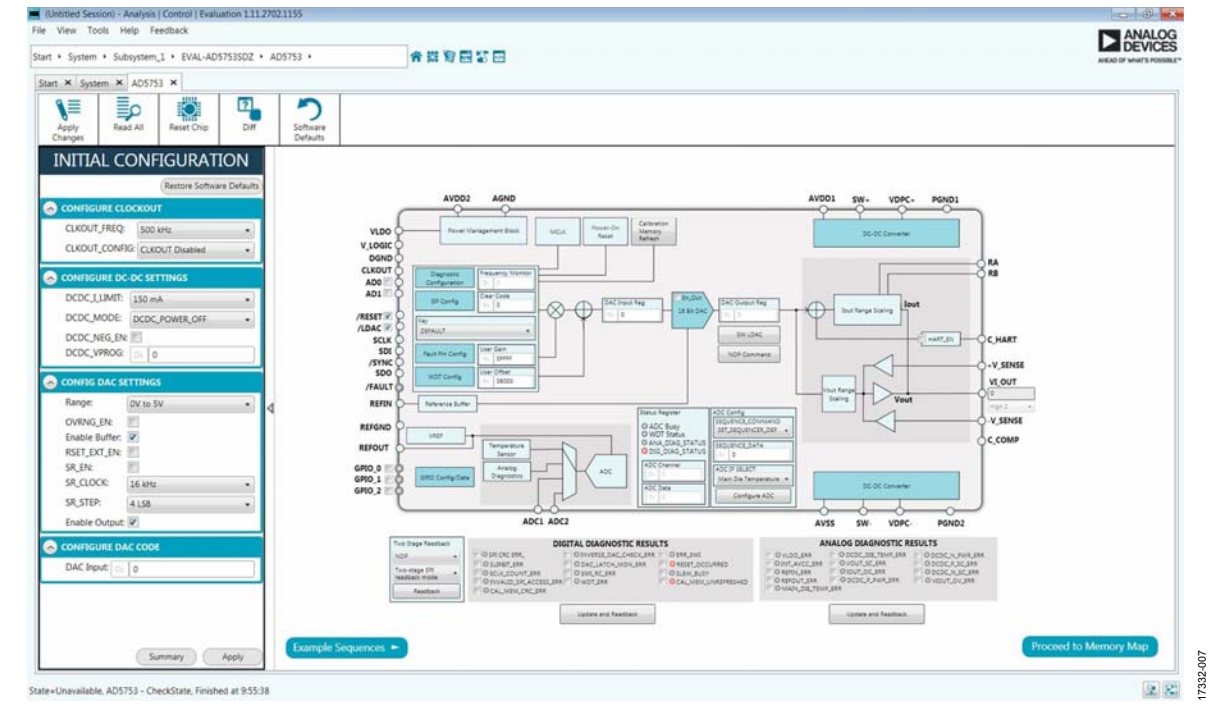

Figure 7. AD5753 Block Diagram in ACE Software

17 332-008

## **AD5753 BLOCK DIAGRAM AND FUNCTIONS**

The AD5753 ACE plugin appears similar to the block diagram shown in the AD5753 data sheet. This similarity allows the user to correlate the functions on the EVAL-AD5753SDZ to the descriptions in the AD5753 data sheet.

A full description of each block and register setting is available in the AD5753 data sheet. The full screen AD5753 block diagram is shown in Figure 8 with all blocks labeled. Table 3 describes the functionality of each block.

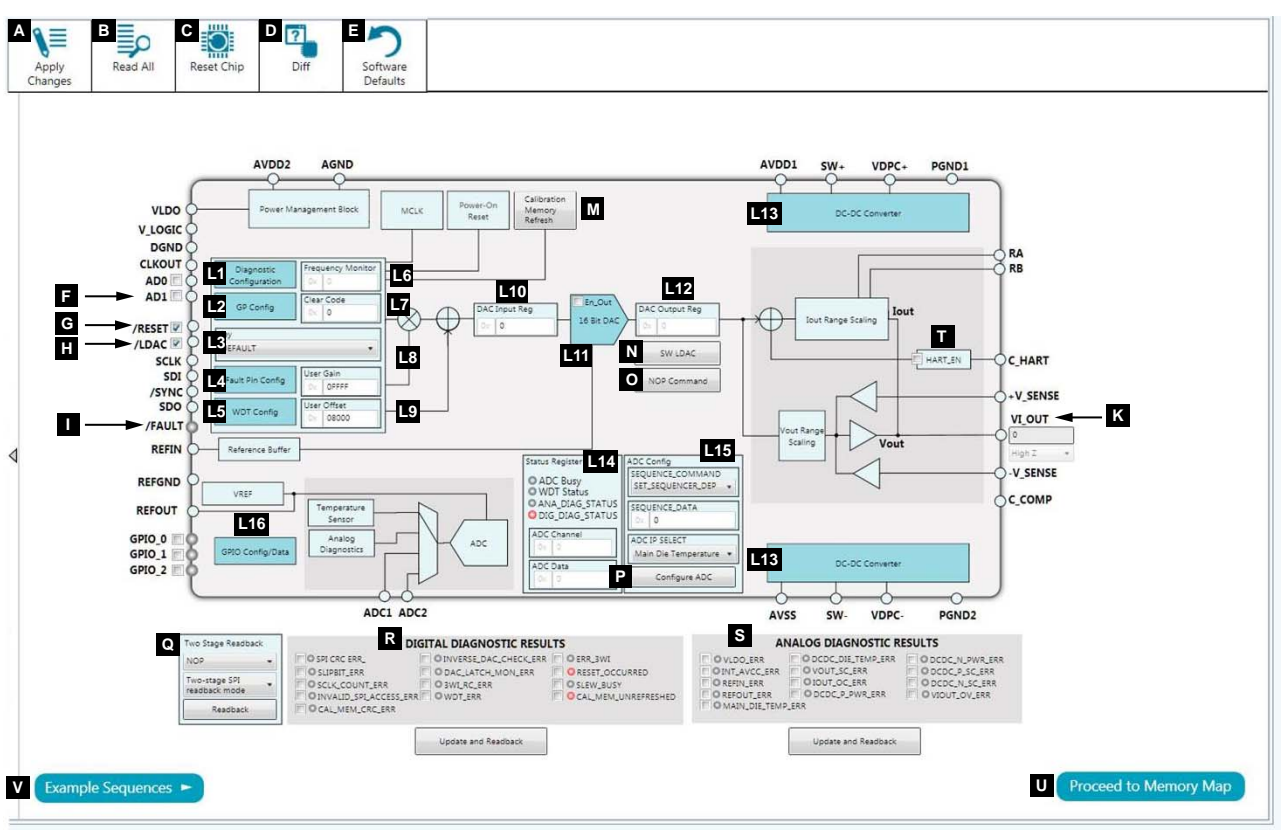

Figure 8. AD5753 Block Diagram with Labels

# EVAL-AD5753SDZ User Guide

| Table 3. AD5753 | <b>Block Diagram</b> | Label Functions | (See Figure 8) |
|-----------------|----------------------|-----------------|----------------|
|                 |                      |                 | (              |

| Label | Function                                                                                                    |
|-------|----------------------------------------------------------------------------------------------------|
| А     | Apply Changes. Applies any changes made to the block diagram or to register values in the memory map to the device.                                                                                                    |
| В     | Read All. Click to read back all of the registers of the device.                                                                                                    |
| С     | Reset Chip. Click to reset the AD5753. Reset Chip has the same functionality as the software reset of the AD5753.                                                                                                    |
| D     | <b>Diff</b> . Click to show the registers that are different from the data stored on the device. This function shows changes from the last time the registers were read.                                                                                                    |
| E     | <b>Software Defaults</b> . Click to load the software defaults of the device. These values are not written to the hardware. Click <b>Apply Changes</b> (Label A) to write the software default values to the hardware.                                                                                                    |
| F     | <b>AD0</b> and <b>AD1</b> . These check boxes set the address of the device and must correspond to the JP12 link and the JP14 link on the hardware. When either box is checked, this represents a high state. When either box is unchecked, this represents a low state.                                                                                                    |
| G     | /RESET. Check the EVAL-SDP-CS1Z (SDP-S) to set the RESET pin high. Otherwise, the EVAL-SDP-CS1Z (SDP-S) pulls RESET low.                                                                                                    |
| Н     | /LDAC. Check the EVAL-SDP-CS1Z (SDP-S) to set the LDAC pin high. Otherwise, the EVAL-SDP-CS1Z (SDP-S) pulls LDAC low.                                                                                                    |
| I     | /FAULT. Indicator LED lights up red if the FAULT pin is low. The ACE plugin monitors the FAULT pin.                                                                                                    |
| К     | VI_OUT. Displays the calculated output at VI_OUT and shows if the output is in voltage, milliamps, or is high impedance (high-Z).                                                                                                    |
| Lx    | Graphical user interface (GUI) access on several registers. Pop-up windows, dropdown menus, and hexadecimal textboxes are available in the GUI to configure several registers of the AD5753. To write the changes to the device, click the <b>Apply Changes</b> button (Label A). The functions within the GUI that control various registers (Label L1 through Label L15) are described in Table 4. |
| М     | Calibration Memory Refresh button. Initiates a write to the key register to perform a calibration memory refresh.                                                                                                    |
| Ν     | SW LDAC button. Initiates a write to the key register to perform a software LDAC command.                                                                                                    |
| 0     | NOP Command button. Initiates a write to Address 0x00 for a no operation (NOP) command.                                                                                                    |
| Р     | Configure ADC button. Writes the data selected in the ADC Config menu (Label L15) to the ADC configuration register.                                                                                                    |
| Q     | <b>Two Stage Readback</b> menu. Initiate two-stage readback through the two-stage readback select register. Click the <b>Readback</b> button to initiate a write to the two-stage readback select register and issue a no operation command.                                                                                                    |
| R     | <b>DIGITAL DIAGNOSTIC RESULTS</b> menu. Click the <b>Update and Readback</b> digital diagnostic result button to trigger a write of 1 to clear operation and a readback from the digital diagnostic results register.                                                                                                    |
| S     | <b>ANALOG DIAGNOSTIC RESULTS</b> menu. Click the <b>Update and Readback</b> analog diagnostic result button to trigger a write of 1 to clear operation and a readback from the analog diagnostic results register.                                                                                                    |
| Т     | HART_EN box. Check this box to allow the HART_EN bit = 1 in the General-Purpose Configuration 1 register.                                                                                                    |
| U     | Proceed to Memory Map button. Click this button to open the AD5753 memory map (see Figure 9).                                                                                                    |
| V     | <b>Example Sequences</b> button. Click this button to open the example sequences window (see Figure 15).                                                                                                    |

#### Table 4. Register Controls Accessible via the GUI (See Label Lx in Table 3 and in Figure 8)

| Label | Function                                                                                                    |
|-------|----------------------------------------------------------------------------------------------------|
| L1    | Diagnostic Configuration button. Click this button to open the associated pop-up menu.                        |
| L2    | GP Config menu. Click this menu to open the associated pop-up menu.                                           |
| L3    | Key register menu. Click this menu to open the associated dropdown menu.                                      |
| L4    | Fault Pin Config button. Click this button to open the associated pop-up menu.                                |
| L5    | WDT Config button. Click this button to open the associated pop-up menu.                                      |
| L6    | Frequency Monitor menu. This menu displays the value in the frequency monitor when read.                      |
| L7    | Clear Code menu. Use the textbox in this menu to insert a clear code value in hexadecimal format.             |
| L8    | User Gain menu. Use the textbox in this menu to insert a user gain value in hexadecimal format.               |
| L9    | User Offset menu. Use the textbox in this menu to insert a user offset value in hexadecimal format.           |
| L10   | DAC Input Reg menu. Use the textbox in this menu to insert the DAC value in hexadecimal format.               |
| L11   | 16 Bit DAC symbol. Click this button to open the associated pop-up menu.                                      |
| L12   | DAC Output Reg menu. This menu displays the hexadecimal value currently set in the DAC output register.       |
| L13   | DC-DC Converter. Click this button to open the dc-to-dc configuration pop-up menu.                            |
| L14   | Status Register menu. This menu displays the contents of the status register.                                 |
| L15   | ADC Config menu. This menu contains a combination of dropdown menus and a textbox to enter the sequence data. |
| L16   | GPIO Config/Data. Click this button to bring up a pop-up menu that allows control of the GPIOs.               |

## EVAL-AD5753SDZ User Guide

| stem • Subsystem_1 • EVAL-A                    | D5753 | SDZ •     | AD5753 + AD    | 5753 Memory Map 🛛 😭 🔛 🕻       | 5 =        |     |        |      |   |   |   |     |     |   |   | AH | EAD O |   | /IC | ES |
|------------------------------------------------|-------|-----------|----------------|-------------------------------|------------|-----|--------|------|---|---|---|-----|-----|---|---|----|-------|---|-----|----|
| t × System × AD5753 ×                          | AD575 | 3 Memo    | ry Map 🗙       |                               |            |     |        |      |   |   |   |     |     |   |   |    |       |   |     |    |
| Apply Apply Selected                           | d All | Read      | Selected Reset | t Chip Diff Software Defaults |            |     |        |      |   |   |   |     |     |   |   |    |       |   |     |    |
| Select View                                    | · F   | Registers | *              |                               |            | _   |        |      |   |   |   |     |     |   |   |    |       |   | _   | 5  |
| Registers 🔘 Bit Fields                         |       | +/-       | Address (Hex)  | Name                          | Data (Hex) | Dat | a (Bin | ary) |   |   |   |     |     |   |   |    |       |   | _   |    |
| Register Maps Filter                           |       | +         | 0007           | * SW_LDAC                     | 000000     | 0   | 0      | 0    | 0 | 0 | 0 | 0 ( | 0   | 0 | 0 | 0  | 0     | 0 | 0   | •  |
|                                                |       | +         | 0008           | * KEY                         | 000000     | 0   | 0      | 0    | 0 | 0 | 0 | 0 ( | 0   | 0 | 0 | 0  | 0     | 0 | 0   |    |
| Functional Groups Filter                       |       | +         | 0009           | * GP_CONFIG1                  | 000204     | 0   | 0      | 0    | 0 | 0 | 0 | 0 ( | 0   | 0 | 0 | 0  | 1     | 0 | 0   |    |
| Bit Field Search                               |       | +         | 000A           | * GP_CONFIG2                  | 000200     | 0   | 0      | 0    | 0 | 0 | 0 | 0   | 0 0 | 0 | 0 | 0  | 1     | 0 | 0   |    |
| rch Bit Fields                                 |       | +         | 000B           | * DCDC_CONFIG1                | 000000     | 0   | 0      | 0    | 0 | 0 | 0 | 0 ( | 0 0 | 0 | 0 | 0  | 0     | 0 | 0   |    |
| ults:                                          |       | +         | 000C           | * DCDC_CONFIG2                | 000100     | 0   | 0      | 0    | 0 | 0 | 0 | 0 ( | 0 0 | 0 | 0 | 0  | 0     | 1 | 0   |    |
| 00: REGISTER_ADDRESS<br>00: FAULT_PIN_STATUS   |       | +         | 000D           | * GPIO_CONFIG                 | 000000     | 0   | 0      | 0    | 0 | 0 | 0 | 0 ( | 0 0 | 0 | 0 | 0  | 0     | 0 | 0   | I. |
| 001: DAC_INPUT_DATA<br>001: REGISTER_ADDRESS   |       | +         | 000E           | * GPIO_DATA                   | 000000     | 0   | 0      | 0    | 0 | 0 | 0 | 0 ( | 0 0 | 0 | 0 | 0  | 0     | 0 | 0   | I. |
| 001: FAULT_PIN_STATUS<br>002: DAC_OUTPUT_DATA  |       | +         | 000F           | * WDT_CONFIG                  | 000009     | 0   | 0      | 0    | 0 | 0 | 0 | 0 ( | 0 0 | 0 | 0 | 0  | 0     | 0 | 0   | I. |
| 002: REGISTER_ADDRESS<br>002: FAULT_PIN_STATUS |       | +         | 0010           | * DIGITAL_DIAG_CONFIG         | 00005D     | 0   | 0      | 0    | 0 | 0 | 0 | 0 ( | 0 0 | 0 | 0 | 0  | 0     | 0 | 0   | H  |
| 003: CLEAR_CODE<br>003: REGISTER_ADDRESS       |       | +         | 0011           | * ADC_CONFIG                  | 000000     | 0   | 0      | 0    | 0 | 0 | 0 | 0 ( | 0 0 | 0 | 0 | 0  | 0     | 0 | 0   | H  |
| 003: FAULT_PIN_STATUS<br>004: USER_GAIN        |       | +         | 0012           | * FAULT_PIN_CONFIG            | 000000     | 0   | 0      | 0    | 0 | 0 | 0 | 0 ( | 0 0 | 0 | 0 | 0  | 0     | 0 | 0   | I. |
| 004: REGISTER_ADDRESS<br>004: FAULT_PIN_STATUS |       | +         | 0013           | * TWO_STAGE_READBACK_SELECT   | 000000     | 0   | 0      | 0    | 0 | 0 | 0 | 0 ( | 0 0 | 0 | 0 | 0  | 0     | 0 | 0   |    |
| 005: USER_OFFSET<br>005: REGISTER_ADDRESS      |       | +         | 0014           | * DIGITAL_DIAG_RESULTS        | 00A000     | 0   | 0      | 0    | 0 | 0 | 0 | 1 ( | ) 1 | 0 | 0 | 0  | 0     | 0 | 0   | I. |
| 005: FAULT_PIN_STATUS<br>006: RANGE            |       | +         | 0015           | * ANALOG_DIAG_RESULTS         | 000000     | 0   | 0      | 0    | 0 | 0 | 0 | 0 ( | 0 0 | 0 | 0 | 0  | 0     | 0 | 0   |    |
| 006: OVRNG_EN<br>006: INT_EN                   |       | +         | 0016           | * STATUS                      | 100000     | 0   | 1      | 0    | 0 | 0 | 0 | 0 ( | 0 0 | 0 | 0 | 0  | 0     | 0 | 0   |    |
| 006: OUT_EN<br>006: RSET_EXT_EN                |       | +         | 0017           | * CHIP_ID                     | 000101     | 0   | 0      | 0    | 0 | 0 | 0 | 0 ( | 0 0 | 0 | 0 | 0  | 0     | 1 | 0   |    |
| 006: SR_EN<br>006: SR_CLOCK                    |       | +         | 0018           | * FREQ_MONITOR                | 000000     | 0   | 0      | 0    | 0 | 0 | 0 | 0 ( | 0 0 | 0 | 0 | 0  | 0     | 0 | 0   |    |
| 006: SR_STEP<br>006: REGISTER_ADDRESS          |       | +         | 0019           | * RESERVED                    | 000000     | 0   | 0      | 0    | 0 | 0 | 0 | 0 ( | 0 0 | 0 | 0 | 0  | 0     | 0 | 0   |    |
| 006: FAULT_PIN_STATUS<br>007: LDAC_COMMAND     |       | +         | 001A           | * RESERVED.                   | 000000     | 0   | 0      | 0    | 0 | 0 | 0 | 0 ( | 0 0 | 0 | 0 | 0  | 0     | 0 | 0   |    |
| 007: REGISTER_ADDRESS<br>007: FAULT_PIN_STATUS |       | +         | 001B           | * RESERVED.                   | 000000     | 0   | 0      | 0    | 0 | 0 | 0 | 0 ( | 0 0 | 0 | 0 | 0  | 0     | 0 | 0   |    |
| 008: KEY_CODE                                  |       | 1         |                |                               | ł          | -   |        | _    | _ | - | - | -   | -   | - | - |    | -     | - |     | 4  |

Figure 9. AD5753 Memory Map in ACE Software

#### **CONFIGURING THE EVALUATION BOARD**

An initial configuration wizard is available when opening the AD5753 plugin. The initial configuration wizard allows configuration of the AD5753 and provides configuration of the clock output in the General-Purpose Configuration Register 1, the dc-to-dc settings, the DAC configuration, and the DAC input register. Click the **Apply** button to initiate the configured settings in the order of the recommended power-up sequence described in the AD5753 data sheet.

#### **DC-TO-DC CONVERTER SETTINGS**

If the  $V_{DPC+}$  pin is not tied directly to the AVDD1 pin, enable the dc-to-dc converter for correct operation. Complete this step before configuring the DAC output. The **DC-DC Configuration** pop-up menu, shown in Figure 10, contains the dc-to-dc settings required to configure the AD5753 output correctly. After the proper settings are selected, click the **Close** button and then click **Apply Changes.** 

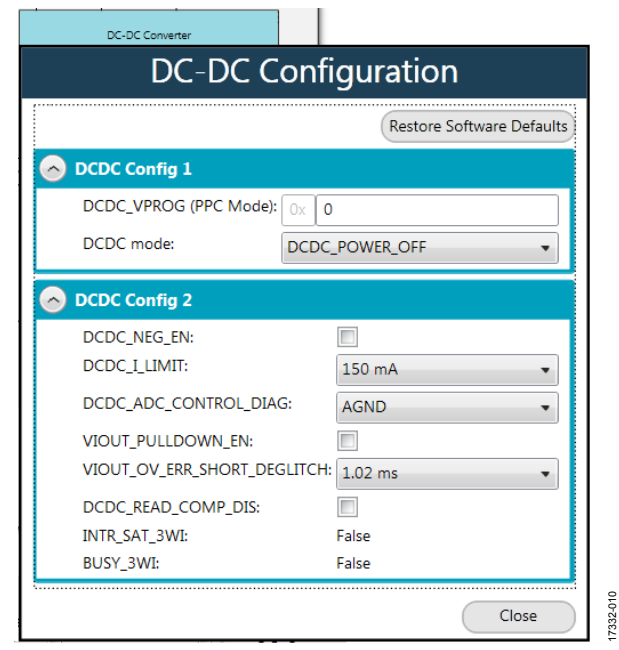

Figure 10. DC-DC Configuration Pop-Up Menu

#### **CONFIGURING THE DAC OUTPUT**

To configure the DAC output, use the pop-up menu for the DAC configuration register (see Figure 11), available in the GUI. Click the **16 Bit DAC** (Label L11, Figure 8) symbol in the GUI to display the DAC configuration register. Select the appropriate settings and then click **Apply Changes** (Label A, Figure 8). It is recommended to disable the output until the correct value in the DAC input register is written to the device.

To change the DAC voltage or current output level, write the appropriate hexadecimal code to the DAC input register and then click **Apply Changes**. Issue a software LDAC command using the **SW LDAC** (Label N, Figure 8) button, or pull the LDAC pin low to update the DAC output register with the values in the DAC input register. Select the **OUT\_EN** checkbox to enable the DAC output and then click **Apply Changes**. The programmed voltage or current is reflected at the VI<sub>OUT</sub> pin.

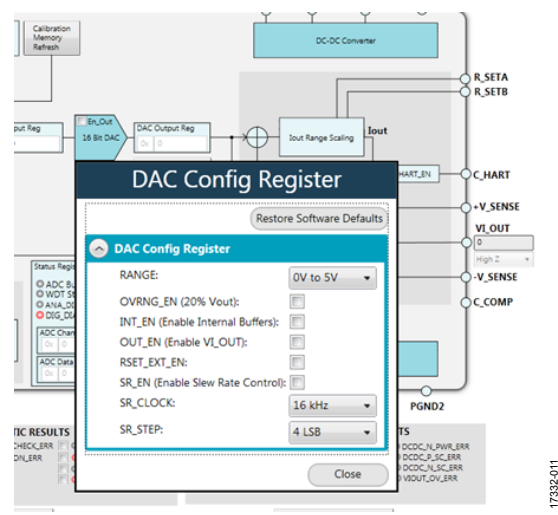

Figure 11. AD5753 DAC Config Register Pop-Up Menu

#### WRITING TO THE ADC CONFIGURATION REGISTER

The procedure to set up and configure the ADC sequencer is discussed in the AD5753 data sheet. Writing to the ADC configuration register is simplified because of the multiple configuration modes.

Dropdown menus and a hexadecimal textbox are available within the GUI (see Figure 12) to access the ADC configuration register. Click the **Configure ADC** button instead of the **Apply Changes** button to write to the ADC configuration register.

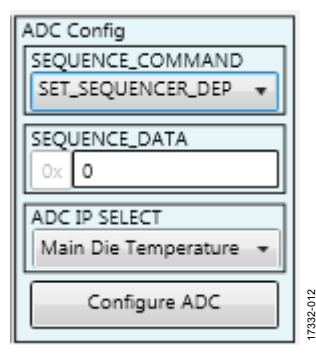

Figure 12. AD5753 ADC Configuration Register

#### UPDATING DIAGNOSTIC RESULTS

The AD5753 has a digital diagnostic results register and an analog diagnostic results register, both of which contain error flags for the on-chip digital and analog diagnostic features. Write 1 to the respective error flags to update the error flag status.

The **Update and Readback** button shown in Figure 13 is available on the ACE GUI to update the digital and analog diagnostic results registers. Click this button to initiate a write of 1 (by selecting the box) to the selected error flag, and then read back the updated diagnostic result. Figure 13 shows the digital diagnostic results register. Figure 14 shows the analog diagnostic results register.

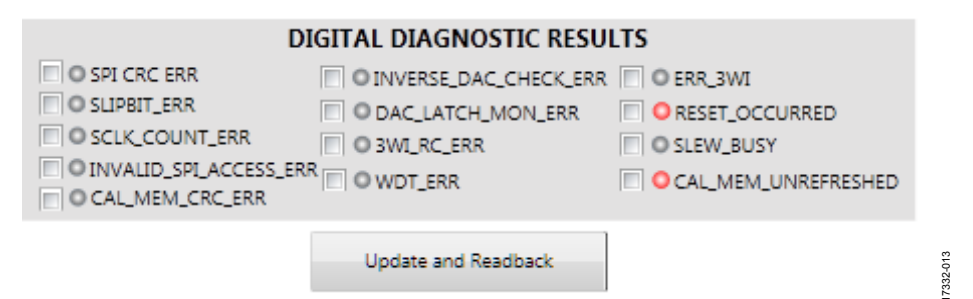

Figure 13. AD5753 Digital Diagnostic Results Register

| O VLDO_ERR<br>O INT_AVCC_ERR<br>O REFIN_ERR<br>O REFOUT_ERR<br>O MAIN_DIE_TEMS | OCDC_DIE_TEMP_ERR<br>OVDUT_SC_ERR<br>OUDUT_OC_ERR<br>ODCDC_P_PWR_ERR<br>P_ERR | O DCDC_N_PWR_ERF<br>O DCDC_P_SC_ERR<br>O DCDC_N_SC_ERR<br>O DCDC_N_SC_ERR |
|--------------------------------------------------------------------------------|-------------------------------------------------------------------------------|---------------------------------------------------------------------------|
|                                                                                | Update and Readback                                                           |                                                                           |

Figure 14. AD5753 Analog Diagnostic Results Register

#### **EXAMPLE SEQUENCES**

There are several example sequences available. Click the **Example Sequences** button (Label V, Figure 8) and the window shown in Figure 15 appears. To enable any of the sequences, click on the relevant sequence button, as shown in Figure 16. The sequence runs immediately and the output changes accordingly. To return to the main window, click the **Back to AD5753** button.

| (Untitled Session) - Analysis   Control   Evaluation 1.11.2<br>jile <u>V</u> iew <u>T</u> ools <u>H</u> elp F <u>e</u> edback | 702.1155             |                                    |                                   |                           |
|----------------------------------------------------------------------------------------------------|----------------------|------------------------------------|-----------------------------------|---------------------------|
| System   Subsystem_1  EVAL-AD5753SDZ  AD57                                                                                    | 753 • AD5753 Seq     | uence View 🕋 🗱 🗑 🔜 🐼 🐼             |                                   | AHEAD OF WHAT'S POSSIBLE* |
| Start × System × AD5753 ×                                                                                                    |                      |                                    |                                   |                           |
| Apply<br>Changes Read All Reset Chip Diff                                                                                     | Software<br>Defaults |                                    |                                   |                           |
| INITIAL CONFIGURATION                                                                                                    |                      |                                    |                                   | _                         |
| Restore Software Defaults                                                                                                    | Í                    | Sample AD5753 Sequences            |                                   |                           |
| CONFIGURE CLOCKOUT                                                                                                    |                      | Current Output                     |                                   |                           |
| CLKOUT_FREQ: 500 kHz 🔹                                                                                                    |                      | Positive & Negative DPC Enabled    | Positive DPC Enabled              |                           |
| CLKOUT_CONFIG: CLKOUT Disabled                                                                                                |                      | +-20mA Range full-scale output     | 0 to 20mA Range full-scale output |                           |
| CONFIGURE DC-DC SETTINGS                                                                                                    |                      | +-20mA Range zero-scale output     | 4 to 20mA Range full-scale output |                           |
| DCDC_LLIMIT: 150 mA                                                                                                    |                      | 1 to 22mA Dense full code submit   |                                   |                           |
|                                                                                                    |                      | -1 to 22mA Range full-scale output | 4 to 20mA Range zero-scale output |                           |
| DCDC_VPROG: 0x 0                                                                                                    |                      | -1 to 22mA Range zero-scale output |                                   |                           |
| CONFIG DAC SETTINGS                                                                                                    | 4                    | +-24mA Range full-scale output     |                                   |                           |
| Range: 0V to 5V                                                                                                    |                      | Voltage Output                     |                                   |                           |
| OVRNG_EN:                                                                                                    |                      | Positive & Negative DPC Enabled    | Positive DPC Enabled              |                           |
| Enable Buffer: 🗹<br>RSET_EXT_EN: 🗐                                                                                            |                      | +-10V Range full-scale output      | 0 to 5V Range full-scale output   |                           |
| SR_EN:                                                                                                    |                      | +-10V Range zero-scale output      | 0 to 5V Range mid-scale output    |                           |
| SR_CLOCK: 16 kHz •                                                                                                    |                      |                                    | 0 to 10V Range mid-scale output   |                           |
| Enable Output:                                                                                                    |                      |                                    |                                   |                           |
|                                                                                                    | l                    |                                    | 0 to 10V Range full-scale output  |                           |
| DAC Input: Ox 0                                                                                                    |                      |                                    |                                   |                           |
| Summary Apply                                                                                                    | Back to              | AD5753 Example Sequences           | Proceed to M                      | Aemory Map                |
| ate=Good, AD5753 - CheckState, Finished at 13:09:48                                                                           |                      |                                    |                                   | <u>.</u>                  |

Figure 15. Example Sequences Window

# EVAL-AD5753SDZ User Guide

| Positive & Negative DPC Enabled                                                                     | Positive DPC Enabled                                                                      |
|----------------------------------------------------------------------------------------------------|-------------------------------------------------------------------------------------------|
| +-20mA Range full-scale output                                                                      | 0 to 20mA Range full-scale output                                                         |
| +-20mA Range zero-scale output                                                                      | 4 to 20mA Range full-scale output                                                         |
| -1 to 22mA Range full-scale output                                                                  | 4 to 20mA Range zero-scale output                                                         |
| -1 to 22mA Range zero-scale output                                                                  |                                                                                           |
| + 24mA Pange full scale output                                                                      |                                                                                           |
| +-24mA Range run-scale output                                                                       |                                                                                           |
| oltage Output<br>Positive & Negative DPC Enabled                                                    | Positive DPC Enabled                                                                      |
| Control Ange full-scale output     Costive & Negative DPC Enabled     +-10V Range full-scale output | Positive DPC Enabled 0 to 5V Range full-scale output                                      |
|                                                                                                    | Positive DPC Enabled<br>0 to 5V Range full-scale output<br>0 to 5V Range mid-scale output |

Figure 16. Selecting an Example Sequence

17332-016

## **ACE TOOL VIEWS**

The ACE software provides additional functionality to the main view described in this user guide. Open these views from the view menu item on the application toolbar. The ACE software features a macro tool, a register debugger tool, and an events tool.

#### **MACRO TOOL**

The macro tool records and saves commands as an ACE macro file. This feature is useful when sharing macros with other users to perform the same task multiple times. The user can import and run an ACE macro file.

#### **REGISTER DEBUGGER TOOL**

The register debugger tool performs raw writes to, and reads from, the device. The register debugger only affects the hardware and does not write to the memory map of the ACE software.

#### **EVENTS TOOL**

The events tool view contains a list of errors, warnings, and information messages generated within the application software.

## **EVALUATION BOARD SCHEMATICS AND ARTWORK**

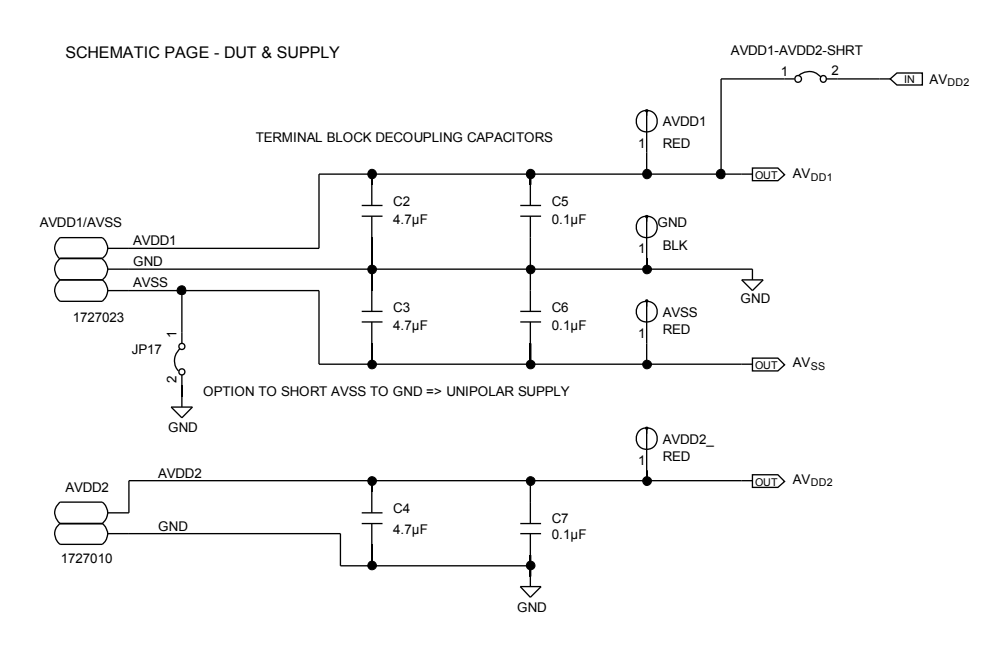

VLOGIC SOURCE OPTIONS

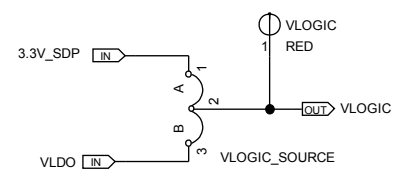

GROUND PLANE APPROACH = SHORT AGND, DGND, PGND1 AND PGND2 TO PRODUCE "GND" REFGND "ISLAND" PINNED TO OTHER GND PLAIN AT 1 POINT

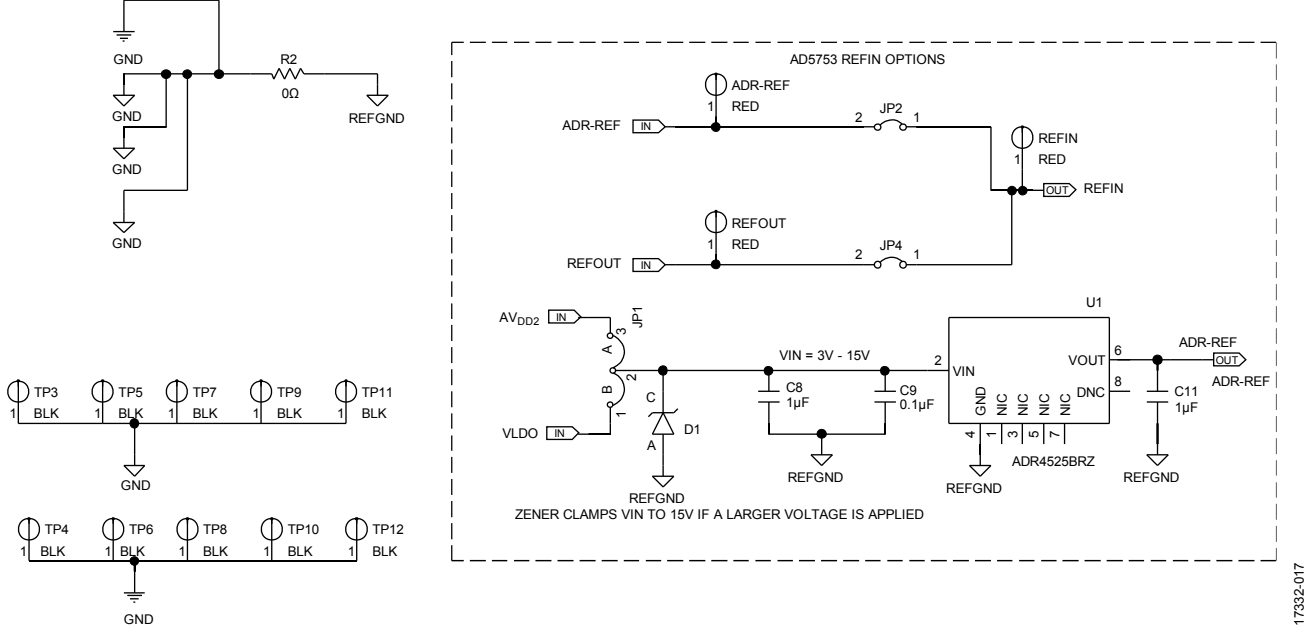

Figure 17. AD5753 Supplies and Reference Options

### EVAL-AD5753SDZ User Guide

810-26671

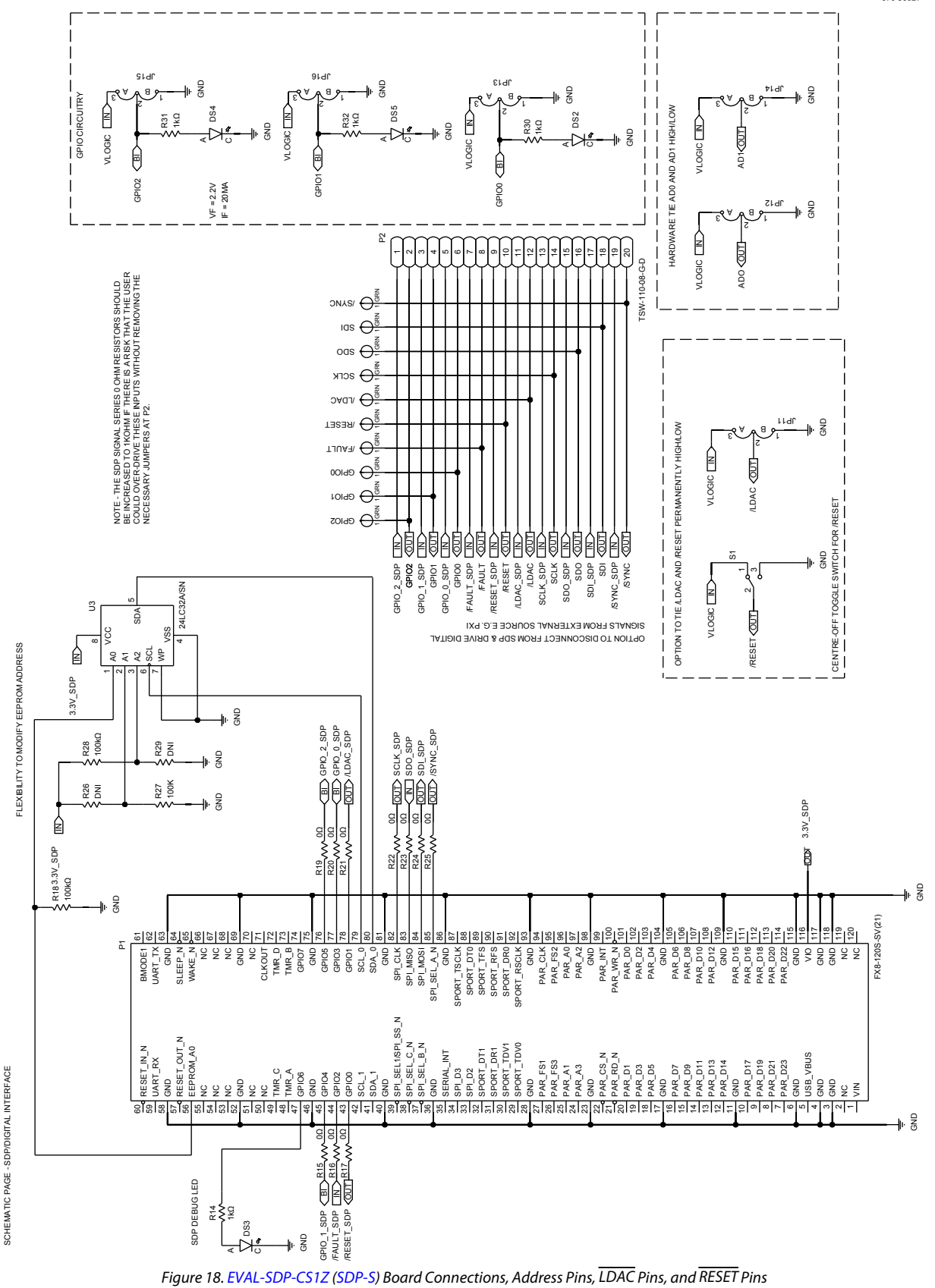

OPTION TO DRIVE VDPC+ WITH AVDD1 (BYPASS POSITIVE DC-DC)

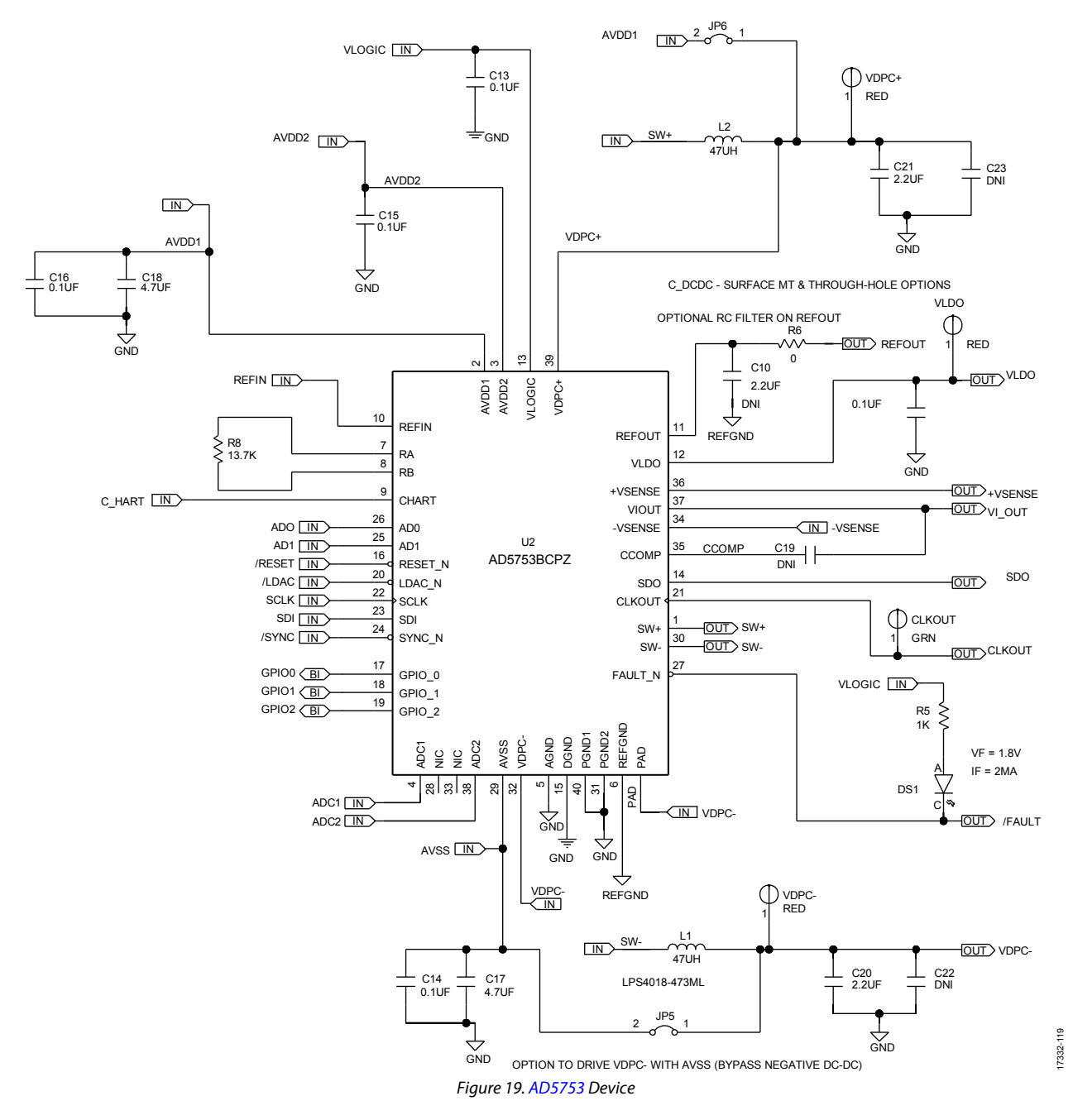

# EVAL-AD5753SDZ User Guide

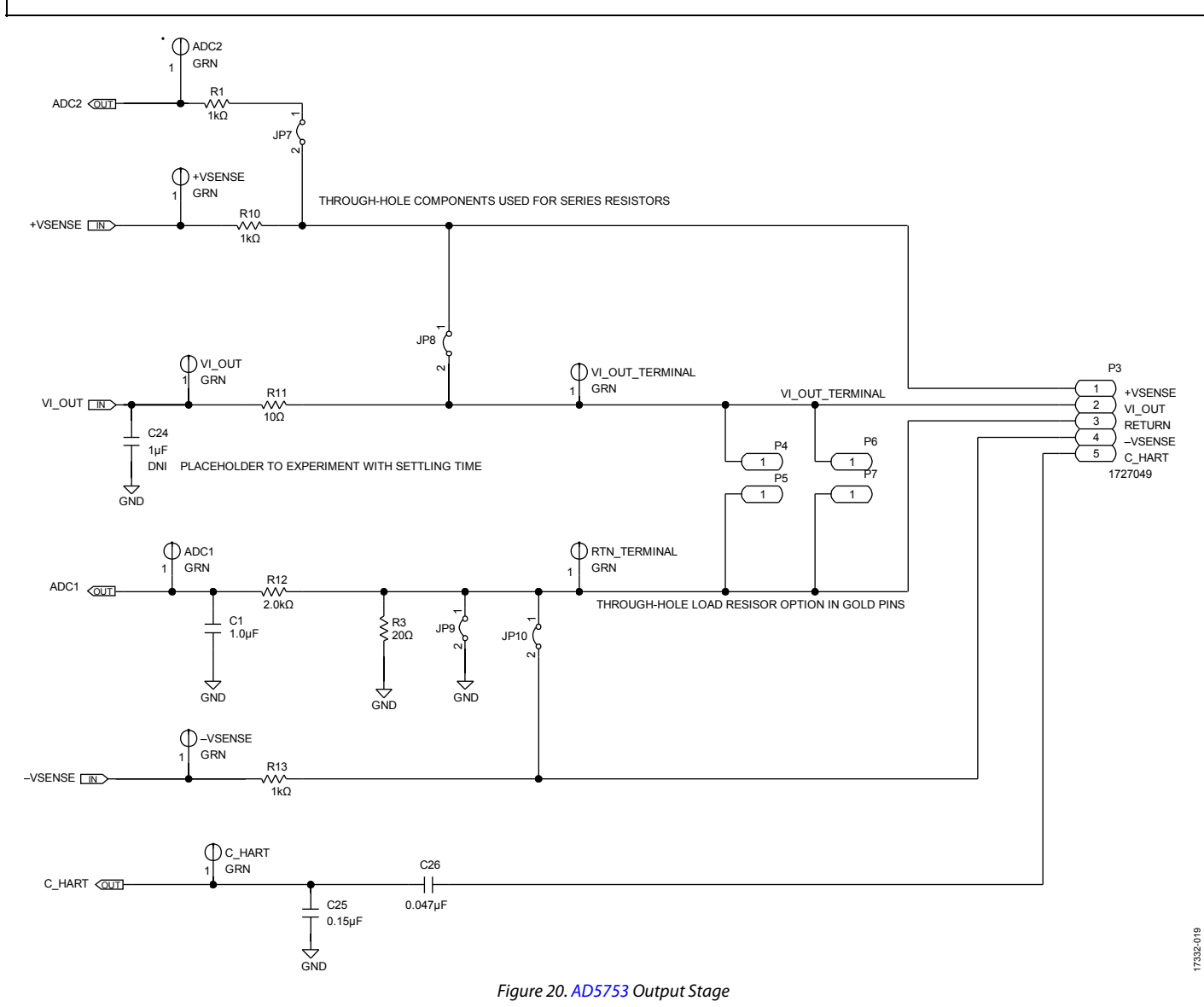

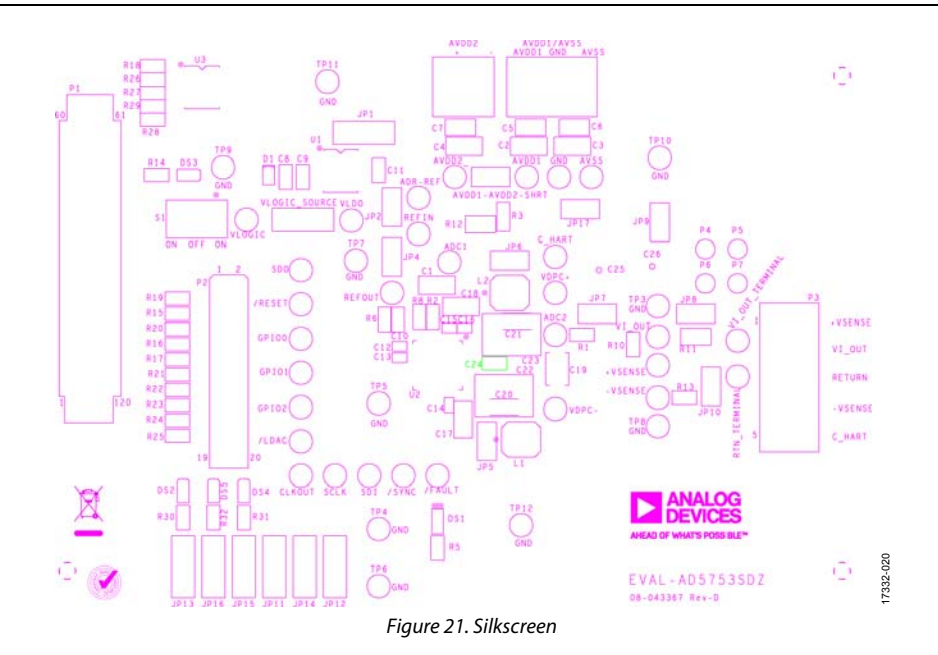

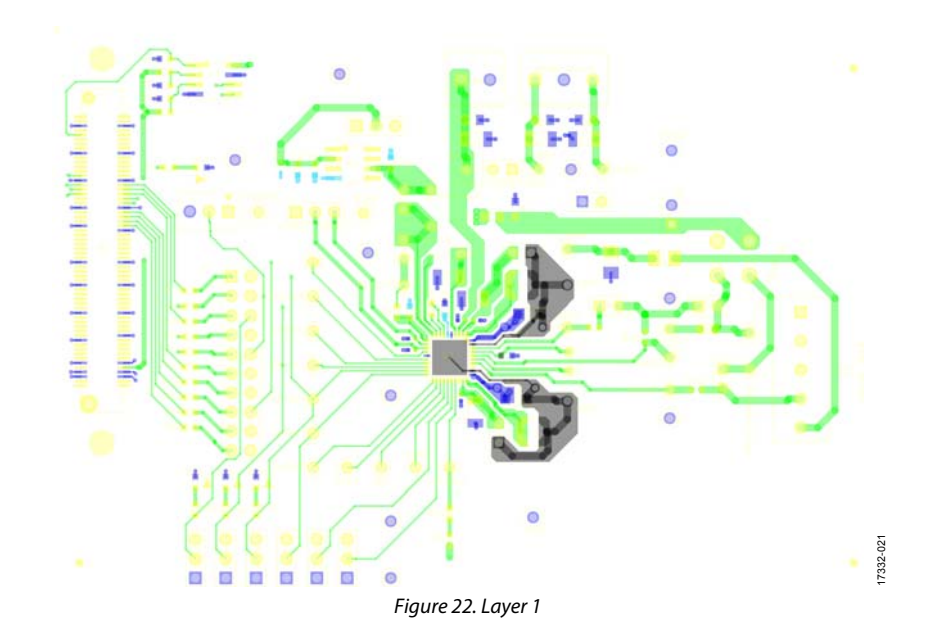

# EVAL-AD5753SDZ User Guide

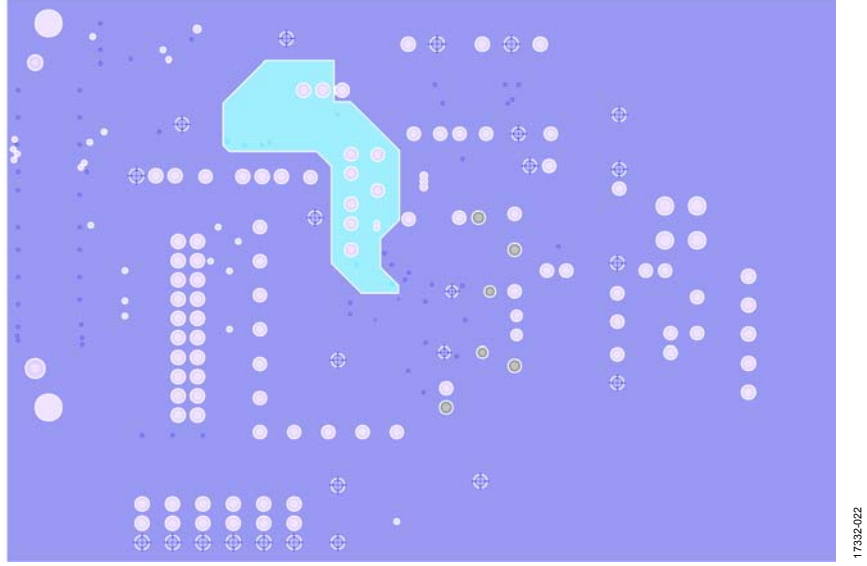

Figure 23. Ground and Power Plane, Layer 2, and Layer 3

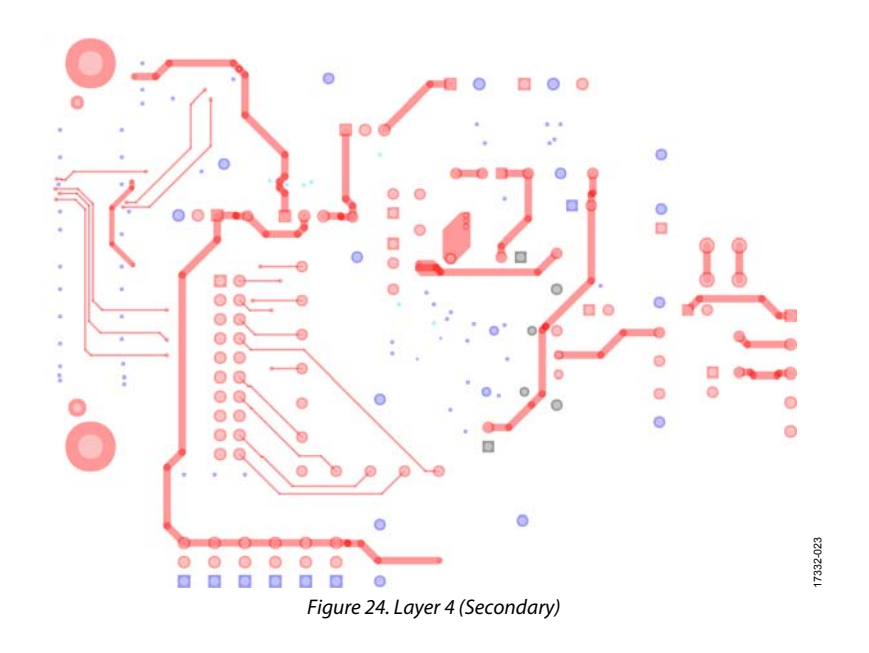

# **ORDERING INFORMATION**

### **BILL OF MATERIALS**

#### Table 5. Bill of Materials

| Reference Designator                                               | Description                                                                                                    | Manufacturer         | Part Number          |
|--------------------------------------------------------------------|----------------------------------------------------------------------------------------------------|----------------------|----------------------|
| +VSENSE, -VSENSE, FAULT, LDAC,                                     | Test points, green                                                                                                   | Vero Technologies    | 20-313138            |
| RESET, SYNC, ADC1, ADC2, CLKOUT,                                   |                                                                                                    |                      |                      |
| C_HART, GPIO0, GPIO1, GPIO2,                                       |                                                                                                    |                      |                      |
| KTN_TERMINAL, SCLK, SDI, SDO,<br>VLOUT VLOUT TERMINAL              |                                                                                                    |                      |                      |
|                                                                    | Test points red                                                                                                    | Vero Technologies    | 20-313137            |
| REFOUT, VDPC+, VDPC-, VLDO,                                        |                                                                                                    | vero reennoiogies    | 20 515157            |
| VLOGIC                                                             |                                                                                                    |                      |                      |
| AVDD1-AVDD2-SHRT, JP2, JP4, JP5, JP6,<br>JP7, JP8, JP9, JP10, JP17 | Jumpers, male, 2-position, 1X M000385                                                                                | Amphenol FCI         | 69157-102            |
| AV <sub>DD1</sub> /AV <sub>ss</sub>                                | Terminal block, 3-position                                                                                           | Phoenix Contact      | 1727023              |
| AV <sub>DD2</sub>                                                  | Terminal block, 2-position, green                                                                                    | Phoenix Contact      | 1727010              |
| C1                                                                 | Ceramic capacitor, X7R, general-purpose                                                                              | Yageo                | CC1206KKX7R9BB105    |
| C8, C11                                                            | Ceramic capacitors, X5R, general-purpose                                                                             | AVX Corporation      | 06033D105KAT2A       |
| C12, C13, C14, C15, C16                                            | Ceramic capacitors, X7R                                                                                              | TDK                  | CGA2B3X7R1H104K050BB |
| C2, C3, C4, C17, C18                                               | Ceramic capacitors, X7R, general-purpose                                                                             | Murata               | GRM31CR71H475KA12L   |
| C20, C21                                                           | Ceramic capacitors, 2.2 μF, 50 V, 10%, X7R,<br>1206 automotive                                                       | Murata               | GCM31CR71H225KA55K   |
| C25                                                                | Ceramic capacitor, X7B, 1206                                                                                         | AVX Corporation      | 12065C154KAT2A       |
| C26                                                                | Ceramic capacitor, X7R, 1206                                                                                         | AVX Corporation      | 12065C473JAT2A       |
| C5, C6, C7                                                         | Ceramic capacitors, X7R                                                                                              | KEMET                | C0805C104J5RACTU     |
| C9                                                                 | Ceramic capacitor, 0603 X7R                                                                                          | KEMET                | C0603C104K3RACTU     |
| D1                                                                 | Zener voltage regulator                                                                                              | NXP Semiconductors   | BZX585-C15           |
| DS1                                                                | LED surface mount device (SMD), 0603,                                                                                | Vishay               | TLMS1000-GS08        |
|                                                                    | red                                                                                                    |                      |                      |
| DS2, DS3, DS4, DS5                                                 | LED SMD, 0603, green                                                                                                 | Lumex                | SML-LX0603GW-TR      |
| GND, TP3 to TP12                                                   | Test points, black                                                                                                   | Vero Technologies    | 20-2137              |
| JP1, JP11 to JP16, VLOGIC_SOURCE                                   | Position male HDR unshrouded, single row, 2.54 mm pitch, 3 mm solder tail                                            | Harwin               | M20-9990345          |
| L1, L2                                                             | Inductors, shielded power                                                                                            | Coilcraft, Inc.      | LPS4018-473MRB       |
| P1                                                                 | Vertical type for SDP-S breakout board                                                                               | HRS                  | FX8-120S-SV(21)      |
| P2                                                                 | Header, male 20-position                                                                                             | Samtec               | TSW-110-08-G-D       |
| P3                                                                 | Term block, 5-position, green                                                                                        | Phoenix Contact      | 1727049              |
| P4, P5, P6, P7                                                     | Pin sockets                                                                                                    | Vero Technologies    | 66-3472              |
| R1, R10, R13                                                       | Thick film chip resistors                                                                                            | Multicomp            | MC0063W060311K       |
| R11                                                                | Precision thick film chip resistor                                                                                   | Panasonic            | ERJ-6ENF10R0V        |
| R12                                                                | Thin film chip resistor, high reliability                                                                            | Panasonic            | ERA-6AEB202V         |
| R5, R14, R30, R31, R32                                             | Thick film chip resistors                                                                                            | Vishay               | CRCW06031K00FKEAHP   |
| R2, R15 to R17, R19 to R25                                         | Film resistors, SMD, 0603                                                                                            | Multicomp            | MC0603WG00000T5E-TC  |
| R18, R27, R28                                                      | Thick film chip resistors, 0603, 1%, 100 k $\Omega$                                                                  | Multicomp            | MC 0.063W            |
| R3                                                                 | Precision thin film chip resistor                                                                                    | TE Connectivity      | CPF0603B20RE1        |
| R6                                                                 | Chip SMD resistor, precision power                                                                                   | Vishay               | CRCW06030000Z0EA     |
| R8                                                                 | Thin film precision resistor                                                                                         | TE Connectivity      | RN73C1J13K7BTG       |
| S1                                                                 | Switch tiny washable toggle switches                                                                                 | Apem Components      | TL39P0050            |
| U1                                                                 | IC, Analog Devices ultralow noise, high<br>accuracy VREF                                                             | Analog Devices       | AD5752BRZ            |
| U2                                                                 | IC-ADI single-channel, 16-bit current or<br>voltage output DAC, dynamic power<br>control, highway addressable remote | Analog Devices       | AD5753BCPZ-RL7       |
|                                                                    | transducer (HART) <sup>®</sup> connectivity                                                                          |                      |                      |
| U3                                                                 | IC 32-kBit serial EEPROM                                                                                             | Microchip Technology | 24LC32A/SN           |

### NOTES

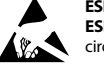

#### ESD Caution

ESD (electrostatic discharge) sensitive device. Charged devices and circuit boards can discharge without detection. Although this product features patented or proprietary protection circuitry, damage may occur on devices subjected to high energy ESD. Therefore, proper ESD precautions should be taken to avoid performance degradation or loss of functionality.

#### Legal Terms and Conditions

By using the evaluation board discussed herein (together with any tools, components documentation or support materials, the "Evaluation Board"), you are agreeing to be bound by the terms and conditions set forth below ("Agreement") unless you have purchased the Evaluation Board, in which case the Analog Devices Standard Terms and Conditions of Sale shall govern. Do not use the Evaluation Board until you have read and agreed to the Agreement. Your use of the Evaluation Board shall signify your acceptance of the Agreement. This Agreement is made by and between you ("Customer") and Analog Devices, Inc. ("ADI"), with its principal place of business at One Technology Way, Norwood, MA 02062, USA. Subject to the terms and conditions of the Agreement, ADI hereby grants to Customer a free, limited, personal, temporary, non-exclusive, non-sublicensable, non-transferable license to use the Evaluation Board FOR EVALUATION PURPOSES ONLY. Customer understands and agrees that the Evaluation Board is provided for the sole and exclusive purpose referenced above, and agrees not to use the Evaluation Board for any other purpose. Furthermore, the license granted is expressly made subject to the following additional limitations: Customer shall not (i) rent, lease, display, sell, transfer, assign, sublicense, or distribute the Evaluation Board; and (ii) permit any Third Party to access the Evaluation Board. As used herein, the term "Third Party" includes any entity other than ADI, Customer, their employees, affiliates and in-house consultants. The Evaluation Board is NOT sold to Customer; all rights not expressly granted herein, including ownership of the Evaluation Board, are reserved by ADI. CONFIDENTIALITY. This Agreement and the Evaluation Board shall all be considered the confidential and proprietary information of ADI. Customer may not disclose or transfer any portion of the Evaluation Board to any other party for any reason. Upon discontinuation of use of the Evaluation Board or termination of this Agreement, Customer agrees to promptly return the Evaluation Board to ADI. ADDITIONAL RESTRICTIONS. Customer may not disassemble, decompile or reverse engineer chips on the Evaluation Board. Customer shall inform ADI of any occurred damages or any modifications or alterations it makes to the Evaluation Board, including but not limited to soldering or any other activity that affects the material content of the Evaluation Board Modifications to the Evaluation Board must comply with applicable law, including but not limited to the RoHS Directive. TERMINATION. ADI may terminate this Agreement at any time upon giving written notice to Customer. Customer agrees to return to ADI the Evaluation Board at that time. LIMITATION OF LIABILITY. THE EVALUATION BOARD PROVIDED HEREUNDER IS PROVIDED "AS IS" AND ADI MAKES NO WARRANTIES OR REPRESENTATIONS OF ANY KIND WITH RESPECT TO IT. ADI SPECIFICALLY DISCLAIMS ANY REPRESENTATIONS, ENDORSEMENTS, GUARANTEES, OR WARRANTIES, EXPRESS OR IMPLIED, RELATED TO THE EVALUATION BOARD INCLUDING, BUT NOT LIMITED TO, THE IMPLIED WARRANTY OF MERCHANTABILITY, TITLE, FITNESS FOR A PARTICULAR PURPOSE OR NONINFRINGEMENT OF INTELLECTUAL PROPERTY RIGHTS. IN NO EVENT WILL ADI AND ITS LICENSORS BE LIABLE FOR ANY INCIDENTAL, SPECIAL, INDIRECT, OR CONSEQUENTIAL DAMAGES RESULTING FROM CUSTOMER'S POSSESSION OR USE OF THE EVALUATION BOARD, INCLUDING BUT NOT LIMITED TO LOST PROFITS, DELAY COSTS, LABOR COSTS OR LOSS OF GOODWILL. ADI'S TOTAL LIABILITY FROM ANY AND ALL CAUSES SHALL BE LIMITED TO THE AMOUNT OF ONE HUNDRED US DOLLARS (\$100.00). EXPORT. Customer agrees that it will not directly or indirectly export the Evaluation Board to another country, and that it will comply with all applicable United States federal laws and regulations relating to exports. GOVERNING LAW. This Agreement shall be governed by and construed in accordance with the substantive laws of the Commonwealth of Massachusetts (excluding conflict of law rules). Any legal action regarding this Agreement will be heard in the state or federal courts having jurisdiction in Suffolk County, Massachusetts, and Customer hereby submits to the personal jurisdiction and venue of such courts. The United Nations Convention on Contracts for the International Sale of Goods shall not apply to this Agreement and is expressly disclaimed.

©2019 Analog Devices, Inc. All rights reserved. Trademarks and registered trademarks are the property of their respective owners. UG17332-0-5/19(0)

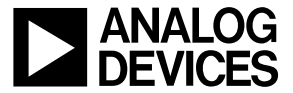

www.analog.com

Rev. 0 | Page 22 of 22